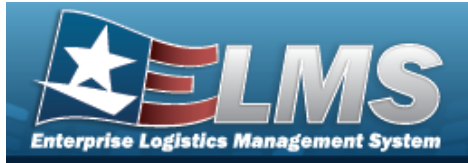

# Search for an Operator/Technician — Criteria

### Overview

The Maintenance and Utilization module Operator/Technician process provides the ability to add, update, and delete Operator and Technician information, designate personnel as Operators and/or Technicians, and associate the corresponding Licenses and/or Certifications to the designated personnel.

The Operator/Technician Identifier (OPR/TECH ID), an alias for the Operator/Technician Name, is an unique value within a Maintenance Activity and cannot be duplicated. The OPR/TECH ID is used in assigning Operators to Dispatches and Technicians to Work Orders.

When creating a plan for assigning the OPR/TECH IDS, the concept is to devise a schema that is easily remembered. The following is an example of a possible schema:

Example: A concept that would work well is using the first three characters of the person's last name and the first three characters of the first name followed by a two digit sequential number. An example would be a person with the name of 'John Smith' having an Id of 'smijoh01'.

Note

Certifications and Licensing must be built before they can be used in association with Operators and Technicians to denote the skill(s)/license(s) of the Operator/Technician.

### Navigation

Master Data > Operator/Technician > Operator/Technician Search Criteria page

### Procedures

#### Search for an Operator/Technician

One or more of the Search Criteria fields can be entered to isolate the results. By default, all

results are displayed. Selecting at any point of this procedure returns all fields to the default "All" setting.

1. In the Search Criteria grid, narrow the results by entering one or more of the following optional fields.

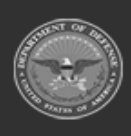

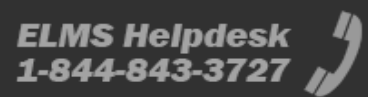

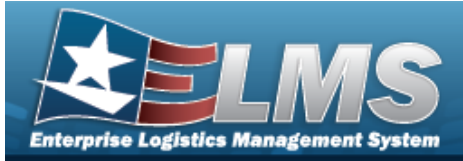

|   | Search Criteria |                |             |       |        |     |
|---|-----------------|----------------|-------------|-------|--------|-----|
|   | Opr/Tech Id     |                | First Name  |       |        |     |
|   | Opr/Tech Cd     | Select an Item | Cost Center |       |        |     |
|   | Last Name       |                |             |       |        |     |
| - |                 |                |             | Reset | Search | Add |

### 2. Click search

#### *L*. The **Search for an Operator/Technician — Results** page appears.

| Search Crit     | teria  |                           |                     |           |             |             |
|-----------------|--------|---------------------------|---------------------|-----------|-------------|-------------|
| Opr/Tech Id<br> |        | Last Name                 | First Name<br>TESSA |           | Cost Center |             |
| Opr/Tech Cd<br> |        |                           |                     |           |             |             |
| Search Res      | ults   |                           |                     |           |             |             |
| Update          | Delete | Opr/Tech Cd               | Opr/Tech Id         | Last Name | First Name  | Cost Center |
| Update          | Delete | B - Operator & Technician | TEST5667            | TEST      | TESSA       |             |
|                 |        |                           |                     |           |             |             |
|                 |        |                           |                     |           |             | Cancel Add  |

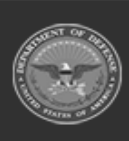

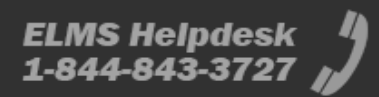

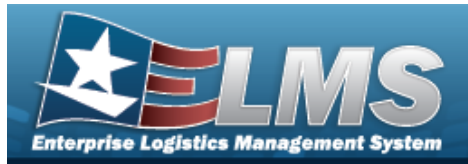

# Add an Operator/Technician

### Navigation

Master Data > Operator/Technician > Search Criteria > Add > Operator/Technician Add page

#### Procedures

#### Add an Operator/Technician

Selecting at any point of this procedure removes all revisions and closes the page. **Bold** numbered steps are required.

Selecting

*at any point of this procedure returns all fields to the default setting.* 

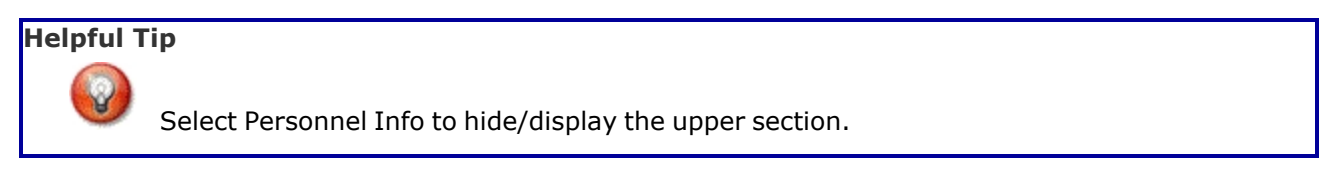

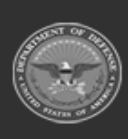

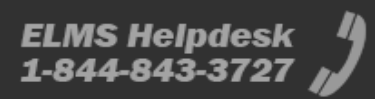

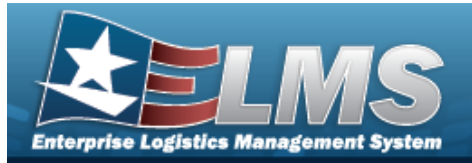

ſ

1.

**Help Reference Guide** 

| (-) Personnel Info |            |                                             |
|--------------------|------------|---------------------------------------------|
| ٨dd                |            |                                             |
| *Opr/Tech Cd       | 0-Operator | DSN                                         |
| *Opr/Tech Id       |            | Phone Nbr                                   |
| DPAS User Id       | ~          | Mobile Phone Nbr                            |
| Tour of Duty       |            | E-Mail Address                              |
| *Last Name         |            | Rate Type Assoc CV - CIVILIAN MI - MILITARY |
| *First Name        |            | Remarks                                     |
| Loc                |            | History Remarks                             |

- Use to select the Opr/Tech Cd. Α.
- Β. Enter the OPR/TECH ID in the field provided. *This is a 25 alphanumeric character* field.
- Enter the Last Name in the field provided. *This is a 50 alphanumeric character field*. С.
- D. Enter the First Name in the field provided. This is a 50 alphanumeric character field.

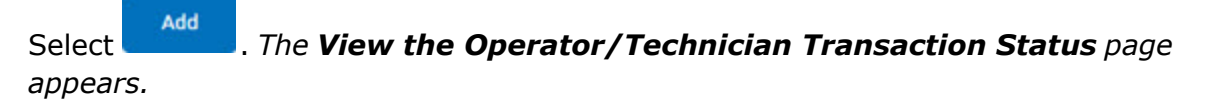

E.

#### OR

Select the Available Certificate(s)/License(s) tab to continue adding information.

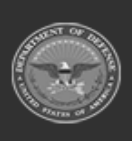

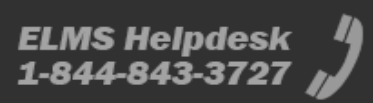

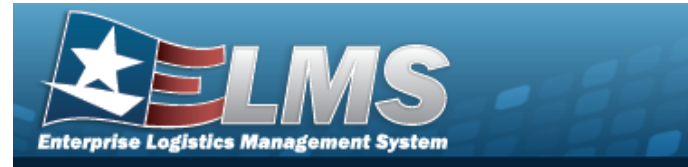

| Available | e Certificate(s)/License(s) | Labor Categories Schedule |            |         |                  |
|-----------|-----------------------------|---------------------------|------------|---------|------------------|
|           |                             |                           |            |         |                  |
| Selec     | ct Cert Type                | Cert/License Name         | Issued By  | Expr Dt | Error(s)         |
|           | L                           | CDL                       |            |         |                  |
|           | L                           | CDL7                      |            |         |                  |
|           | L                           | STATE DRIVERS LICENSE     |            |         |                  |
| A E       | 3 C D E F G                 | HIJKLMNO                  | PQRSTUVW X | Y Z All |                  |
| 4         |                             |                           |            |         | •                |
|           |                             |                           |            |         | Cancel Reset Add |

Select . The **View the Operator/Technician Transaction Status** page appears.

#### a.

OR

#### Select the Labor Categories tab to continue adding information.

| Available Cer        | rtificate(s)/License(s) | Labor Categories    | Schedule                   |                |              |           |               |
|----------------------|-------------------------|---------------------|----------------------------|----------------|--------------|-----------|---------------|
| Edit                 | Labor Category          |                     |                            | Rate Type      |              | Base Rate | Overtime Rate |
| Au                   | Select an Item          | ~                   |                            | Select an Item | ~            |           |               |
|                      |                         |                     |                            |                |              | ſ         | Cancel Reset  |
| No                   | te                      |                     |                            |                |              |           |               |
|                      | T<br>Rate Typ           | he Labor<br>e Assoc | Categories<br>is selected. | fields appear  | and allow da | ta ent    | ry once the   |
| Seleo<br><b>Stat</b> | ct Add                  | . The               | View the                   | Operator,      | /Techniciai  | n Tra     | nsaction      |

1.

#### OR

Select the Schedule tab to continue adding information.

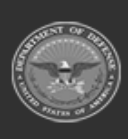

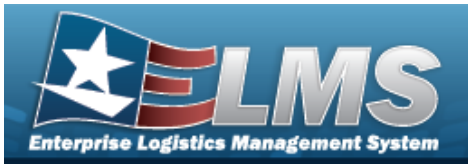

| Day       | Available | Start Time | End Time |   |  |
|-----------|-----------|------------|----------|---|--|
| Sunday    |           | 12:00 AM ~ | 12:00 AM | ~ |  |
| Monday    |           | 12:00 AM ~ | 12:00 AM | ~ |  |
| Tuesday   |           | 12:00 AM ~ | 12:00 AM | ~ |  |
| Wednesday |           | 12:00 AM ~ | 12:00 AM | ~ |  |
| Thursday  |           | 12:00 AM ~ | 12:00 AM | ~ |  |
| Friday    |           | 12:00 AM ~ | 12:00 AM | ~ |  |
| Saturday  |           | 12:00 AM 🗸 | 12:00 AM |   |  |

Select . *The View the Operator/Technician Transaction Status page appears.* 

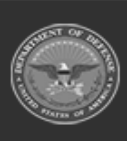

Α.

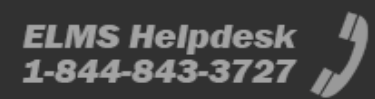

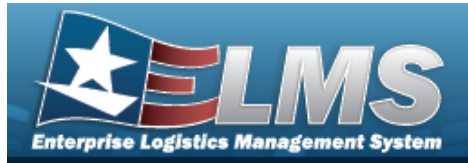

### **Update an Operator/Technician**

### Navigation

Master Data > Operator/Technician > Search Criteria > Search Results > Update hyperlink > Operator/Technician Update page

#### Procedures

#### Update an Operator/Technician

Selecting at any point of this procedure removes all revisions and closes the page. **Bold** numbered steps are required.

Selecting

Seset at any point of this procedure returns all fields to the default setting.

# Helpful Tip Select Personnel Info to hide/display the upper section.

1. Select the Update hyperlink. *The Update an Operator/Technician page appears.* 

| (-) Personnel Info<br>Update |                         |                                                 |
|------------------------------|-------------------------|-------------------------------------------------|
| *Opr/Tech Cd                 | B-Operator & Technician | DSN                                             |
| *Opr/Tech Id                 | 678945677               | Phone Nbr                                       |
| DPAS User Id                 | ~                       | Mobile Phone Nbr                                |
| Tour of Duty                 |                         | E-Mail Address                                  |
| *Last Name                   | BILLY                   | Rate Type Assoc 🛛 CV - CIVILIAN 🗌 MI - MILITARY |
| *First Name                  | JOB                     | Remarks                                         |
| Loc                          |                         | History Remarks                                 |
| Cost Center                  |                         |                                                 |

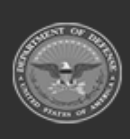

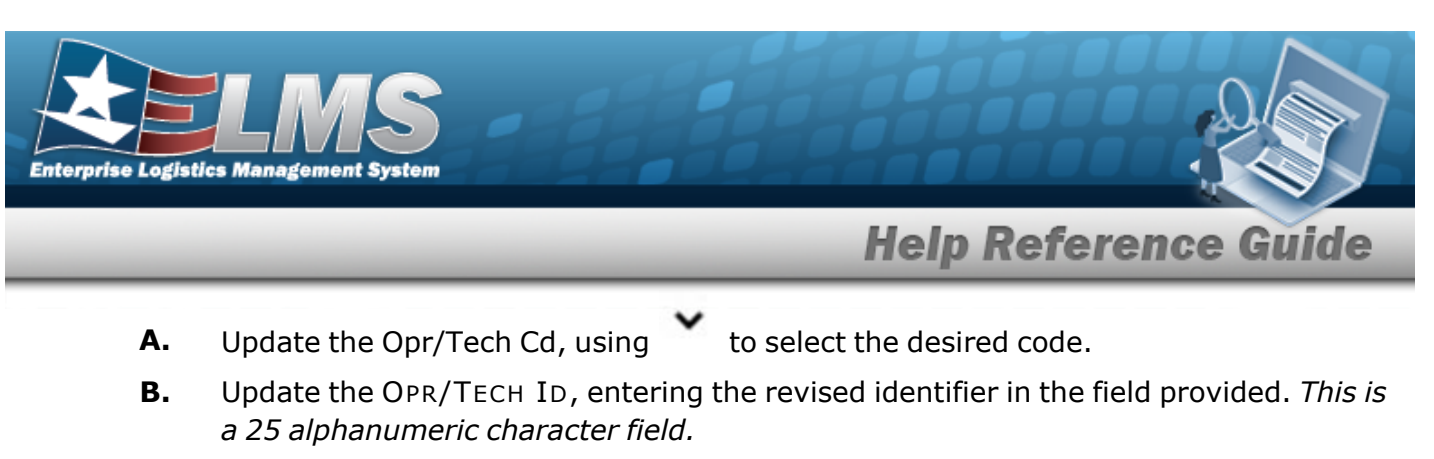

- **C.** Update the Last Name, entering the revised name in the field provided. *This is a 50 alphanumeric character field.*
- **D.** Update the First Name, entering the revised name in the field provided. *This is a 50 alphanumeric character field.*

Select . The **View the Operator/Technician Transaction Status** page appears.

E.

OR

Select the Available Certificate(s)/License(s) tab to continue adding information.

| 1 | vaila | ble Ce | ertific | ate(s) | /Licer | se(s | ) | Lat | oor Ca | atego  | ries  | 5    | ched | ule |   |   |   |     |       |   |   |   |   |   |   |     |       |     |  |   |   |         |    |     |   |       |
|---|-------|--------|---------|--------|--------|------|---|-----|--------|--------|-------|------|------|-----|---|---|---|-----|-------|---|---|---|---|---|---|-----|-------|-----|--|---|---|---------|----|-----|---|-------|
|   | Se    | lect   |         | Ce     | rt Typ | е    |   | c   | cert/L | icens  | se Na | me   |      |     |   |   |   | Iss | ued E | y |   |   |   |   |   | Exp | pr Dt |     |  |   | E | rror(s) |    |     |   |       |
|   |       |        |         | L      |        |      |   | S   | TATE   | E DRIV | /ERS  | LICE | NSE  |     |   |   |   |     |       |   |   |   |   |   |   |     |       |     |  | - |   |         |    |     |   |       |
|   |       |        |         | L      |        |      |   | C   | DL     |        |       |      |      |     |   |   |   |     |       |   |   |   |   |   |   |     |       |     |  | - |   |         |    |     |   |       |
|   |       |        |         | L      |        |      |   | C   | DL7    |        |       |      |      |     |   |   |   |     |       |   |   |   |   |   |   |     |       |     |  | - |   |         |    |     |   |       |
|   | A     | в      | с       | D      | E      | F    | G | н   | ï      | J      | к     | L    | М    | N   | c | ) | P | Q   | R     | s | т | U | v | w | x | Y   | z     | All |  |   |   |         |    |     |   |       |
| 4 |       |        |         |        |        |      |   |     |        |        |       |      |      |     |   |   |   |     |       |   |   |   |   |   |   |     |       |     |  |   |   |         |    |     |   |       |
|   |       |        |         |        |        |      |   |     |        |        |       |      |      |     |   |   |   |     |       |   |   |   |   |   |   |     |       |     |  |   |   | Cance   | Re | set | U | pdate |

Select . The **View the Operator/Technician Transaction Status** page appears.

a.

OR

Select the Labor Categories tab to continue adding information.

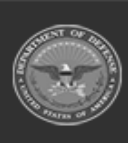

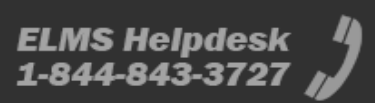

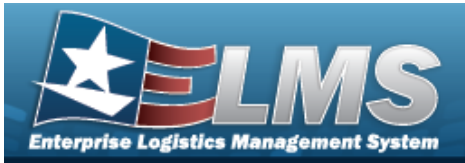

| vailable Certificate | e(s)/License(s) Labor Categories Sch | nedule         |   |           |               |        |
|----------------------|--------------------------------------|----------------|---|-----------|---------------|--------|
|                      |                                      |                |   |           |               |        |
| Edit                 | Labor Category                       | Rate Type      |   | Base Rate | Overtime Rate |        |
| Delete               | GENERIC                              | Civilian       |   | \$1.00    | \$0.00        |        |
| Delete               | TECH TEST 1                          | Military       |   | \$30.00   | \$47.00       |        |
| Add                  | Select an Item                       | Select an Item | ~ |           |               |        |
|                      |                                      |                |   |           |               |        |
|                      |                                      |                |   |           |               | •      |
|                      |                                      |                |   | Cancel    | Reset         | Update |
|                      |                                      |                |   |           |               |        |

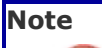

The Labor Categories fields appear and allow data entry once the Rate Type Associs selected.

1. Select the Add hyperlink. *The row becomes read-only and is added to the Labor Categories grid.* 

Select Update . The View the Operator/Technician Transaction Status page appears.

2.

OR

Select the Schedule tab to continue adding information.

| ay        | Available | Start Time | End Time   |
|-----------|-----------|------------|------------|
| unday     |           | 12:00 AM 🗸 | 12:00 AM   |
| Nonday    |           | 12:00 AM 🗸 | 12:00 AM 🗸 |
| uesday    |           | 12:00 AM   | 12:00 AM   |
| /ednesday |           | 12:00 AM 🗸 | 12:00 AM 🗸 |
| hursday   |           | 12:00 AM   | 12:00 AM   |
| riday     |           | 12:00 AM   | 12:00 AM 🗸 |
| aturday   |           | 12:00 AM 🗸 | 12:00 AM 🗸 |

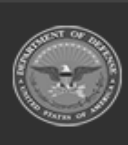

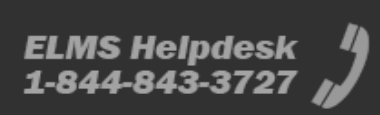

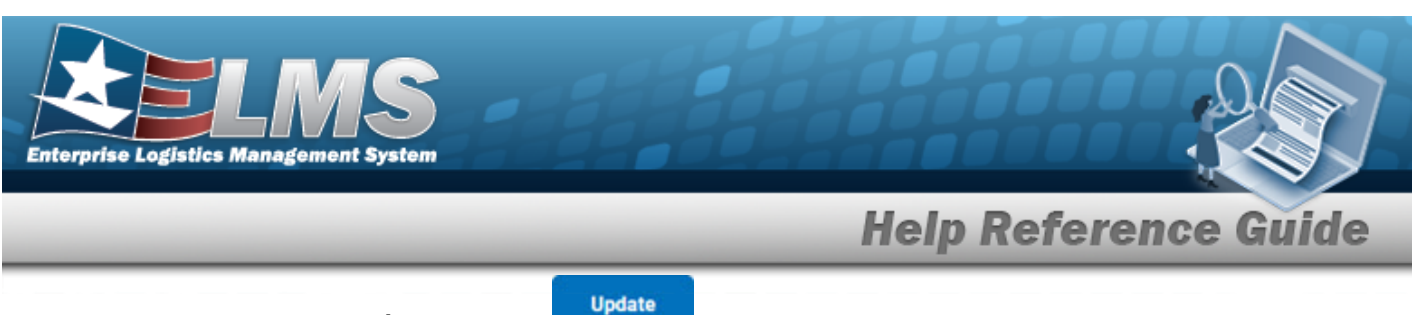

A. Select . The View the Operator/Technician Transaction Status page appears.

#### To Remove an Existing Labor Category

Selecting at any point of this procedure removes all revisions and closes the page. **Bold** numbered steps are required.

Selecting at any point of this procedure returns all fields to the default setting.

1. Select the Delete hyperlink of the desired row. *The Delete hyperlink changes to a Restore hyperlink and the row becomes read-only.* 

| Edit Labor Category Rate Type Base Rate   Delete TECH TEST 1 Military \$30.00 |               |                    |                |                |         |
|-------------------------------------------------------------------------------|---------------|--------------------|----------------|----------------|---------|
| Delete TECH TEST 1 Military \$30.00                                           | Overtime Rate | Base Rate Overtime | ate Type       | Labor Category | īdit    |
|                                                                               | \$47.00       | \$30.00 \$47.00    | lilitary       | TECH TEST 1    | elete   |
| testore GENERIC Civilian \$1.00                                               |               | \$1.00 \$0.00      | ivilian        |                | Restore |
| dd Select an Item V                                                           |               |                    | Select an Item | Select an Item | dd      |

2. Select Update . The View the Operator/Technician Transaction Status page appears.

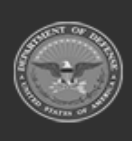

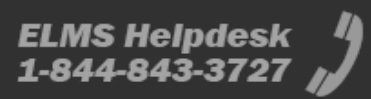

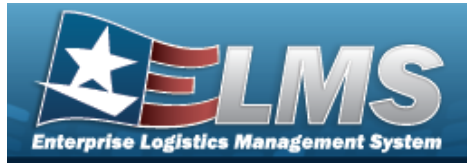

# **Delete an Operator/Technician**

### Navigation

Master Data > Operator/Technician > Search Criteria > Search Results > Delete hyperlink > Operator/Technician Delete page

#### **Procedures**

#### **Delete an Operator/Technician**

Selecting at any point of this procedure removes all revisions and closes the page. **Bold** numbered steps are required.

1. Select the Delete hyperlink. *The Delete an Operator/Technician* page appears.

| complete delete ac        | tion, select Delete; otherwise, select Cancel |                                                 |  |
|---------------------------|-----------------------------------------------|-------------------------------------------------|--|
| <u>(-) Personnel Info</u> |                                               |                                                 |  |
| Delete                    |                                               |                                                 |  |
| *Opr/Tech Cd              | B-Operator & Technician                       | DSN                                             |  |
| *Opr/Tech Id              | 123456789                                     | Phone Nbr                                       |  |
| DPAS User Id              |                                               | Mobile Phone Nbr                                |  |
| Tour of Duty              |                                               | E-Mail Address                                  |  |
| *Last Name                | TEST                                          | Rate Type Assoc 🛛 CV - CIVILIAN 🔽 MI - MILITARY |  |
| *First Name               | JESSIE                                        | Remarks                                         |  |
| Loc                       |                                               | History Remarks                                 |  |
| Cost Center               |                                               |                                                 |  |
|                           |                                               |                                                 |  |

- **A.** Verify the OPR/TECH CD.
- **B.** Verify the Opr/Tech Id.
- **C.** Verify the Last Name.

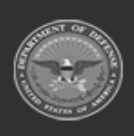

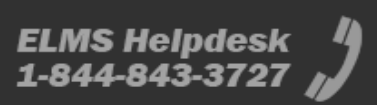

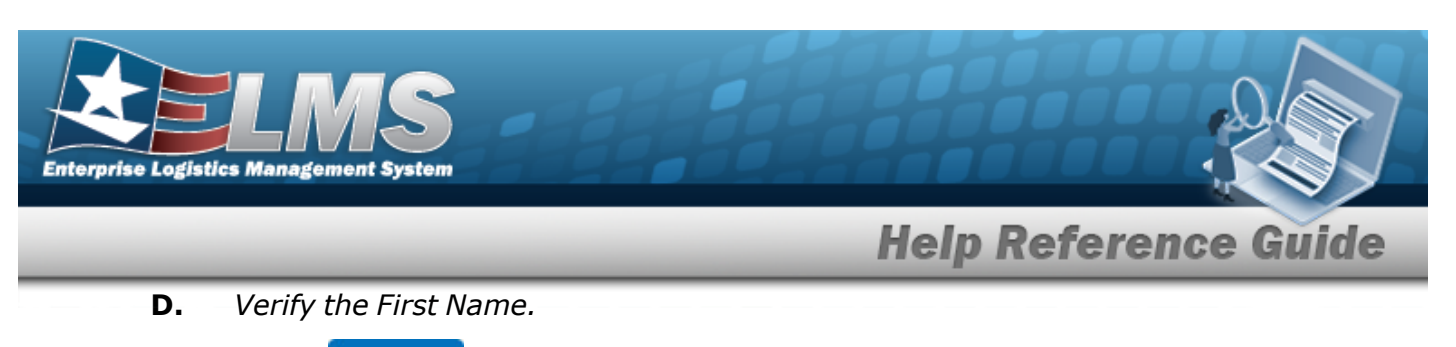

Select . The **View the Operator/Technician Transaction Status** page appears.

E.

OR

Select the Available Certificate(s)/License(s) tab to continue verifying information.

| A | Available Certificate(s)/License(s) Labor Categories Schedule |           |                           |                 |         |               |  |
|---|---------------------------------------------------------------|-----------|---------------------------|-----------------|---------|---------------|--|
|   |                                                               |           |                           |                 |         |               |  |
|   | Select                                                        | Cert Type | Cert/License Name         | Issued By       | Expr Dt | Error(s)      |  |
|   |                                                               | с         | ASE                       |                 |         |               |  |
|   |                                                               | С         | CTB- CERTIFIED THIRD BASE |                 |         |               |  |
|   |                                                               | с         | TRAINING                  |                 |         |               |  |
|   |                                                               | L         | CDL                       |                 |         |               |  |
|   |                                                               | L         | CDL7                      |                 |         |               |  |
|   |                                                               | L         | STATE DRIVERS LICENSE     |                 |         |               |  |
|   | A B C                                                         | DEFG      | HIJKLMNOP                 | Q R S T U V W X | Y Z All |               |  |
|   |                                                               |           |                           |                 |         | •             |  |
|   |                                                               |           |                           |                 |         | Cancel Delete |  |

Select Delete . The View the Operator/Technician Transaction Status page appears.

a.

#### OR

Select the Labor Categories tab to continue verifying information.

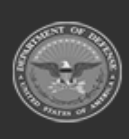

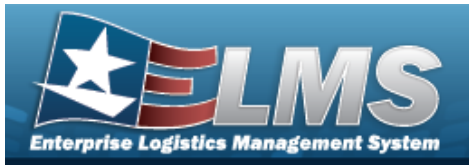

| Avai | lable Certificate | e(s)/License(s) Labor Categories Schedule |                |           |               |
|------|-------------------|-------------------------------------------|----------------|-----------|---------------|
|      |                   |                                           |                |           |               |
| E    | dit               | Labor Category                            | Rate Type      | Base Rate | Overtime Rate |
| ſ    | Delete            | GENERIC                                   | Civilian       | \$1.00    | \$0.00        |
| t    | Delete            | TECH TEST 1                               | Military       | \$30.00   | \$47.00       |
| ł    | Add               | Select an Item                            | Select an item |           |               |
|      |                   |                                           |                |           |               |
| •    |                   |                                           |                |           | •             |
|      |                   |                                           |                |           | Cancel Delete |

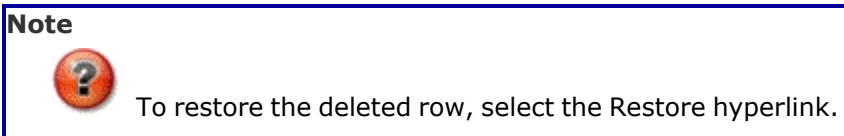

| _                                                             |         |                |                |           |               |  |
|---------------------------------------------------------------|---------|----------------|----------------|-----------|---------------|--|
| Available Certificate(s)/License(s) Labor Categories Schedule |         |                |                |           |               |  |
|                                                               |         |                |                |           |               |  |
|                                                               | Edit    | Labor Category | Rate Type      | Base Rate | Overtime Rate |  |
|                                                               | Restore | BPGTest        | Civilian       |           |               |  |
|                                                               | Delete  | Mechanic 2     | Civilian       | \$3.00    | \$4.00        |  |
|                                                               | Delete  | Driver         | Civilian       | \$1.00    | \$1.00        |  |
|                                                               | Add     | Select an Item | Select an Item |           |               |  |
|                                                               |         |                |                |           |               |  |
|                                                               |         |                |                |           | Þ             |  |
|                                                               |         |                |                |           | Cancel Delete |  |

Select **Delete**. The **View the Operator/Technician Transaction Status** page appears.

#### OR

1.

Select the Schedule tab to continue verifying information.

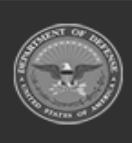

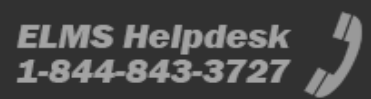

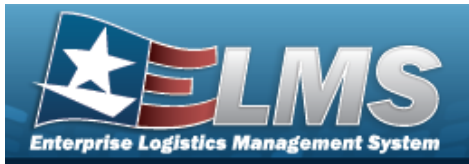

| Available Certificate(s)/License(s) Labor Categories Schedule |           |            |   |          |   |               |
|---------------------------------------------------------------|-----------|------------|---|----------|---|---------------|
|                                                               |           |            |   |          |   |               |
| Day                                                           | Available | Start Time |   | End Time |   |               |
| Sunday                                                        |           | 12:00 AM   | ~ | 12:00 AM | ~ |               |
| Monday                                                        |           | 12:00 AM   | ~ | 12:00 AM | • |               |
| Tuesday                                                       |           | 09:30 AM   | • | 06:00 PM | ~ |               |
| Wednesday                                                     |           | 09:30 AM   | ~ | 06:00 PM | ~ |               |
| Thursday                                                      |           | 09:30 AM   | • | 06:00 PM | • |               |
| Friday                                                        |           | 12:00 AM   | ~ | 12:00 AM | ~ |               |
| Saturday                                                      |           | 12:00 AM   | ~ | 12:00 AM | ~ |               |
|                                                               |           |            |   |          |   |               |
| 4                                                             |           |            |   |          |   | )             |
|                                                               |           |            |   |          |   | Cancel Delete |

Delete

A. Select . The View the Operator/Technician Transaction Status page appears.

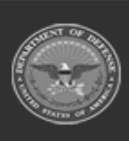

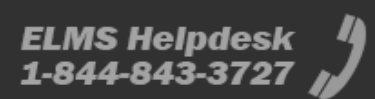